# جزییات آموزش نرم افزار رویت (Revit)

| 4                                                                                                    | فصل اول (معرفی نرم افزار و نحوه ترسیم خطوط و دیوار)                                  |  |
|----------------------------------------------------------------------------------------------------|--------------------------------------------------------------------------------------|--|
| 4                                                                                                    | جلسه اول (صحبتی با هنر جویان)                                                        |  |
| 4                                                                                                    | جلسه دوم (معرفی نرم افزار)                                                           |  |
| 5                                                                                                    | جلسه سوم (ترسیم خطوط)                                                                |  |
| 5                                                                                                    | جلسه چهارم (ترسیم دیوار)                                                             |  |
| 7                                                                                                    | فصل دوم (تعریف پروژه، ترسیم تراز، آکس و ستون های پروژه)                              |  |
| 7                                                                                                    | جلسه اول (تعریف پروژه)                                                               |  |
| 7                                                                                                    | جلسه دوم (نحوه ساخت ستون های جدید)                                                   |  |
| فصل سوم (ابزارهای اصلاحی، ترسی <mark>م دیوار، درب، پنجره، مبلم</mark> ان و ایجاد برش در پروژه و ترسیم Floor) 9 |                                                                                      |  |
| 9                                                                                                    | جلسه اول (قسمت اول ابزارهای اصلاحی)                                                  |  |
| 9                                                                                                    | جلسه دوم (قسمت دوم ابزارهای اصلاحی)                                                  |  |
| 10                                                                                                    | جلسه سوم (ترسیم درب و پن <mark>جره پرو</mark> ژه)                                    |  |
| 11                                                                                                    | جلسه چهارم (مبلمان و برش پلان)                                                       |  |
| 12                                                                                                    | جلسه پنجم (ترسیم Floor)                                                              |  |
| ـ نمایی و) 13                                                                                                  | فصل چهارم (ترسیم آبجکت های طبقات و <mark>ایجاد انواع خروجی (برش سه بعدی، بزرگ</mark> |  |
| 13                                                                                                    | جلسه اول (ترسیم آبجکت ها)                                                            |  |
| 13                                                                                                    | جلسه دوم (مبحث ارتفاع برش پلان)                                                      |  |
| 14                                                                                                    | جلسه سوم (ترسیم بام)                                                                 |  |
| 14                                                                                                    | جلسه چهارم (مبحث برش سه بعدی)                                                        |  |
| 16                                                                                                    | فصل پنجم (ایجاد جزئیات، توسعه پلان، شیت بندی و انتقال فایل به اتوکد)                 |  |
| 16                                                                                                    | جلسه اول (مبحث اندازه گذاری)                                                         |  |
| 16                                                                                                    | جلسه دوم (ابزارهای قسمت Detail)                                                      |  |
| 17                                                                                                    | جلسه سوم (توسعه پلان و شیت بندی)                                                     |  |
| 18                                                                                                    | جلسه چهارم (انتقال فایل به اتوکد)                                                    |  |
| 19                                                                                                    | فصل ششم (ترسیم پله در نرم افزار رویت)                                                |  |
| 19                                                                                                    | جلسه اول (ترسیم پله)                                                                 |  |

| 19 | جلسه دوم (برش هم زمان چند Floor)                                 |
|----|------------------------------------------------------------------|
| 20 | فصل هفتم (ساخت Family های دو بعدی و سه بعدی)                     |
| 20 | جلسه اول (ساخت Family های دو بعدی)                               |
| 20 | جلسه دوم (ساخت تیب های مختلف یک Family)                          |
| 20 | جلسه سوم (ساخت Family شیت)                                       |
| 22 | فصل هشتم (ساخت Family های سه بعدی)                               |
| 22 | جلسه اول (ساخت Family سه بعدی)                                   |
| 22 | جلسه دوم (اختصاص متریال به Family)                               |
| 24 | فصل نهم (مدل سازی درب و پنجره)                                   |
| 24 | جلسه اول (نحوه ساخت پنجره)                                       |
| 24 | جلسه دوم (کاربرد فرمان Symbolic Line در محیط ساخت Family)        |
| 24 | جلسه سوم (نحوه ساخت درب)                                         |
| 24 | جلسه چهارم (آشنایی با پارامتر Integer)                           |
| 26 | فصل دهم (ترسیم رمپ و نرده)                                       |
| 26 | جلسه اول (ترسیم رمپ)                                             |
| 26 | جلسه دوم (طراحی نرده با مدل فرفوژه)                              |
| 27 | جلسه سوم (طراحی نرده با مدل صرا <mark>حی)</mark>                 |
| 28 | فصل یازدهم (سقف کاذب، شیب دار، شیروانی و طراحی Curtain Wall)     |
| 28 | جلسه اول (مبحث سقف کاذب)                                         |
| 28 | جلسه دوم (نازک کاری دور ستون)                                    |
| 29 | جلسه سوم (Curtain Wall)                                          |
| 30 | فصل دوازدهم (حجم سازی با Model in Place، سایت پلان و گزارش گیری) |
| 30 | جلسه اول (حجم سازی با Model in Place)                            |
| 30 | جلسه دوم (مدل کردن سایت پروژه)                                   |
| 31 | جلسه سوم (گزارش گیری)                                            |
| 32 | جلسه چهارم (اضافه کردن آیتم به جدول Schedule)                    |
| 33 | فصل سیزدهم (برچسب گذاری، مساحت {تعیین کاربری فضا} و دوربین)      |
| 33 | جلسه اول (برچسب گذاری)                                           |

| 33 | جلسه دوم (تعیین کاربری فضا)                                 |
|----|-------------------------------------------------------------|
| 34 | جلسه سوم (دوربین)                                           |
| 36 | فصل چهاردهم (نورپردازی، رندر، متریال و ترسیم المان سازه ای) |
| 36 | جلسه اول (نورپردازی)                                        |
| 36 | جلسه دوم (رندر)                                             |
| 36 | جلسه سوم (نورپردازی مصنوعی)                                 |
| 37 | جلسه چهارم (متریال)                                         |
| 38 | فصل پانزدهم ( کار گروهی، شبکه و مدل سازی پیچیده با Mass)    |
| 38 | جلسه اول (کار گروه ای و مدل سازی با Mass)                   |
| 38 | جلسه دوم (مبحث الگو در محيط Mass)                           |

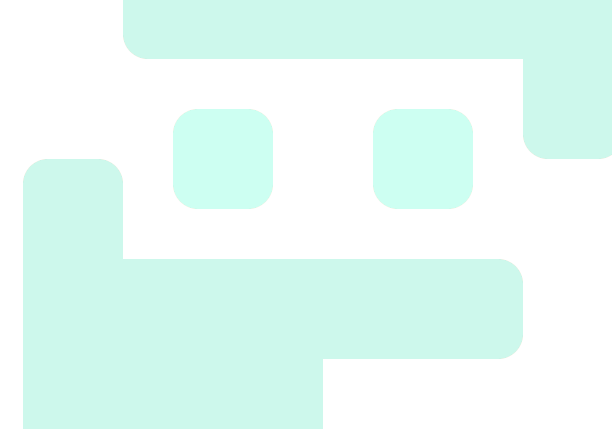

# فصل اول (معرفی نرم افزار و نحوه ترسیم خطوط و دیوار)

### جلسه اول (صحبتی با هنر جویان)

صحبتی با هنر جویان

### جلسه دوم (معرفی نرم افزار)

- معرفی ورژن های مختلف رویت و سیستم موردنیاز آن
  - آشنایی با فضای کلی نرم افزار
  - معرفی فرمان models و families
    - new project
      - معرفی پنجرہ Template
  - نحوه اضافه کردن فایل های template به نرم افزار
    - معرفی تب Architecture
      - معرفی فرمان Wall
- روش های مختلف select کردن و خارج شدن از یک فرمان
  - معرفی Shortcut های رویت
    - نحوه ترسیم دیوار در رویت
- تنظیم واحد ترسیم در حالت های Common و Structure و ...
  - معرفی گزینه Discipline
    - نحوه کشیدن یک پلان
  - روش خارج شدن سریع از یک فرمان
    - نحوہ سیو کردن یک فایل
    - معنا و مفهوم واژه Snap
    - روش باز کردن پنجره Snap
  - معرفی فرمان Additional Setting
  - معرفی فرمان Temporary Dimension
    - آشنایی با مبحث اندازه گذاری
    - Aligned Dimension
  - معرفی زیر فرمان های Aligned Dimension
  - چگونه یک اندازه گذاری را بعد از اجرا ویرایش کنیم؟

• معرفی فرمان Angular Dimension

جلسه سوم (ترسيم خطوط)

- تشریح نماهای مختلف نرم افزار رویت
- نحوه اضافه کردن پنجره Project Browser و Properties در صفحه اصلی نرم افزار
  - تشریح پنجرہ Project Browser
    - معرفی ابزار Default 3D View
      - تشریح ابزارهای کنترل
        - معرفی فرمان اسکیل
      - معرفی فرمان detail level
      - معرفی فرمان Visual style
  - نحوه وارد كردن ارتفاع براى ديوارها
    - نحوه تغییر ارتفاع Level ها
    - مفهوم گزینه Location Line
      - مفهوم گزینه chain
      - معرفی گزینه Offset
        - معرفی ابزار radius
      - معرفی ابزار Joint Status
  - تشريح ابزار رسم انواع مختلف خط (Draw)
    - موارد استفاده از ابزار Pick line
    - توضيح مختصر ابزار Pick Faces

#### جلسه چهارم (ترسیم دیوار)

- تشريح مشخصات ديوار
- تشريح پنجره Properties
- معرفی پنجرہ Constraints
- برای دیدن جزئیات دیوار باید چه کاری انجام بدهیم؟
- چگونه می توانیم مشخصات یک دیوار پیش فرض در نرم افزار را ویرایش کنیم؟
  - تشریح پنجره Material Browser
    - معرفی انواع هاشورها
  - چگونه می توانیم رنگ و هاشور Material انتخابی را تغییر بدهیم؟

- معرفی پنجرہ Identity (اطلاعات ھویتی Material)
- معرفی پنجرہ Physical (مشخصات فیزیکی Material)
  - معرفی پنجرہ Thermal (مشخصات حرارتی)
    - تشریح نحوه ساخت یک دیوار جدید
      - نحوہ نام گذاری دیوار جدید
- مفهوم Core Boundary در لایه های یک دیوار چیست؟
  - نحوه ساخت Material جدید
- چگونه پنجره Physical و Thermal را در قسمت Material Browser را اضافه کنیم؟
- اگر جهت لایه های داخلی و خارجی دیوار موقع رسم اشتباه شد چگونه آن را درست کنیم؟
  - موارد استفاده از Core Boundary
    - فرق عمده نرم افزار رویت با اتوکد
    - مفهوم کلمه Function چیست؟
  - موارد استفاده از Function در ساخت دیوار

# فصل دوم (تعریف پروژه، ترسیم تراز، آکس و ستون های پروژه)

### جلسه اول (تعريف پروژه)

- تعریف یک پروژه ساختمانی 6 طبقه بر اساس نقشه های داده شده Cad با هدف ترسیم کلیه جزئیات اجرایی فاز 2 معماری
  - در پروژه های نرمال در اولین قدم بهتر است چه چیزی مدل شود؟
    - معرفی ابزار Minimize To Tabs
      - نحوه ایجاد و حذف Level
        - نحوہ رسم Level
        - نحوه ويرايش Level
    - در پروژه یک ساختمان باید حداقل چند خط Level ایجاد شود؟
      - نحوه نام گذاری Level
      - نحوه تغییر فواصل بین Level ها
        - نحوه ترسيم Gride
      - موارد استفاده از Gride های قوسی
        - نحوه ويرايش Gride
        - نحوہ نام گذاری Gride
        - نحوه تغییر فواصل بین Gride ها
      - نحوه Save As از فایل مورد نظر در نرم افزار رویت
        - نحوہ مدیرت back up
        - معرفی انواع ستون در نرم افزار رویت
          - نحوه ترسيم ستون
      - چگونه می توانیم موقع ترسیم به ستون ها زاویه به دهیم؟
        - نحوه ويرايش ابعاد ستون
        - چگونه یک ستون جدید بسازیم؟
      - تشریح روش اضافه کردن انواع ستون ها به نرم افزار رویت

### جلسه دوم (نحوه ساخت ستون های جدید)

- نحوه ساخت ستون های جدید
  - نحوه ويرايش متريال ستون

- اگر ستون ها از لبه بیرونی در یک راستا باشند چه مزایا و معایبی دارد؟
- معرفی یک ابزار کاربردی در Select کردن (انتخاب کردن) آبجکت ها
  - معرفی ابزار بسیار کاربردی At Grids

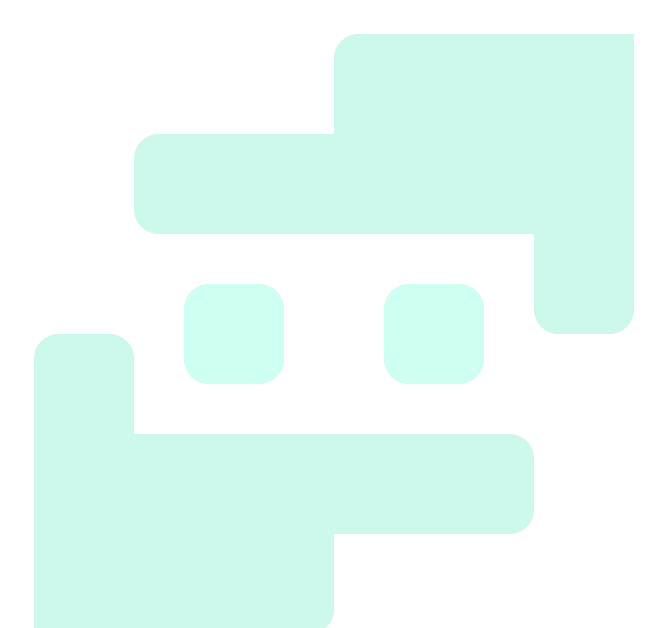

# فصل سوم (ابزارهای اصلاحی، ترسیم دیوار، درب، پنجره، مبلمان و

# ایجاد برش در پروژه و ترسیم Floor)

### جلسه اول (قسمت اول ابزارهای اصلاحی)

- تشریح ابزارهای اصلاحی Modify
  - معرفی فرمان Move
  - معرفی گزینه Constrain
    - معرفی گزینه Disjoin
    - معرفی فرمان Copy
    - معرفی گزینه Multiple
      - معرفی فرمان Rotate
- معرفی گزینه Center Of Rotation
- معرفی فرمان Trim/Extend to Corner
- Trim/Extend Single Element
- معرفی فرمان Trim/Extend Multiple Element
  - معرفی فرمان Delete
    - معرفی فرمان Pin
  - معرفی فرمان Unpin
  - معرفی فرمان Select Pinned Element
    - معرفی فرمان Split with Gap
- ارائه مثالی از موارد استفاده فرمان Split with Gap
  - معرفی فرمان Split Element
  - معرفی گزینه Delete Ener Segment

### جلسه دوم (قسمت دوم ابزارهای اصلاحی)

- ادامه تشریح ابزارهای اصلاحی در Modify
  - معرفی فرمان Mirror Draw Axis
    - معرفی گزینه Copy
    - معرفی فرمان Offset

- معرفی فرمان Align
- معرفی گزینه Prefer
- ارائه یک مثال عملی از فرمان Align
  - معرفی فرمان Create Group
    - معرفی ابزار Ungroup
    - معرفی ابزار Edit Group
      - معرفی گزینه Model
      - معرفی فرمان Scale
      - تشريح فرمان Array
- ارائه یک مثال از اجرا فرمان Array
  - معرفی انواع Array
  - معرفی Array خطی
  - معرفی گزینه Move to
    - معرفی Array شعاعی
    - معرفی گزینه Angle
- چگونه مرکز دوران را در Array شعاعی تغییر به دهیم؟
  - Match type Properties
- تشریح ایجاد و پیاده سازی دیوارهای خارجی پروژه مربوطه
- چرا باید دیوارها یا ستون ها را در یک پروژه به صورت طبقه به طبقه ساخت؟
  - تشریح یک اصل مهم در ترسیم دیوارها
  - ارائه روش تراز کردن دیوارها و ستون ها
- معرفی دو روش برای حل مشکل ترسیم دیوارهای کج (زاویه دار نسبت به افق)
  - معرفی روش حل مشکل تداخل دیوار و ستون
    - معرفی فرمان Join
    - معرفی فرمان Un join
    - معرفی فرمان Switch Join Order

### جلسه سوم (ترسیم درب و پنجره پروژه)

- تشریح ساخت و ترسیم دیوارهای داخلی پارکینگ پروژه مربوطه
  - ارائه یک نکته مهم در اندازه گذاری در نقشه های فاز یک

- تشریح فرمان بسیار کاربردی EQ در اندازه گذاری ها
  - ارائه چند مثال از کاربرد فرمان EQ
- معرفی ابزار کاربردی قفل که در Dimension وجود دارد
  - تشریح ترسیم درب
  - نحوہ عوض کردن جھت درب ھا
  - نحوه مشاهده و تغییر ابعاد درب
- معرفی گزینه بسیار مفید Sill Height (ارتفاع از کف) در ترسیم
  - ارائه چند مثال از کاربرد ابزار Sill Height
    - نحوه ويرايش متريال درب
  - روش اضافه کردن درب های مختلف به نرم افزار
- ارائه یک راهکار جالب برای پیدا کردن Family های مختلف در مورد انواع آبجکت ها مثل درب یا پنجره یا...
  - معرفی دو روش برای تراز کردن درب در وسط یک دیوار
    - تشريح ترسيم پنجره
    - نحوه عوض کردن ابعاد و متریال پنجره
    - نحوه تنظیم ارتفاع از کف Level برای پنجره
    - نحوه اضافه کردن پنجره های جدید به نرم افزار

# جلسه چهارم (مبلمان و برش پلان)

- تشریح روش ایجاد وُید (سوراخ) در دیوار
  - تشریح فرمان Edit Profile
- ارائه دو نکته مهم راجع به محیط Sketch در قسمت Edit Profile
  - معرفی فرمان Reset Profile
  - معرفی ابزار Wall Opening
  - تشریح مزایا و معایب استفاده از ابزار Wall Opening
    - تشریح مبحث L.O.D در خصوص بیم و رویت
      - معرفی یکی از مزایای نرم افزار رویت
        - معرفی ابزار Thin Line
- تشریح نحوه ترسیم اشیاء (میز و ماشین و تخت و ...) در نرم افزار رویت از طریق فرمان Component
  - نحوه ویرایش ابعاد و متریال اشیاء
  - نحوه اضافه کردن اشیاء (میز و ماشین و تخت و ...) به نرم افزار رویت

- ارائه یک روش برای پیدا کردن Family های مختلف برای نرم افزار رویت
  - ارائه یک نکته کاربردی در Load کردن آبجکت ها در نرم افزار
    - معرفی یکی از مزایای فرمان Load Family در Insert
      - تشریح نحوه ایجاد کردن برش (Section) در پلان
      - نحوه تعیین محدوده عمق و محدوده کناری برش
        - معرفی سایر تنظیمات مربوط به برش
          - تشریح نحوه نام گذاری برش ها
        - معرفی نحوہ برش شکسته یا پله ای

#### جلسه پنجم (ترسیم Floor)

- تشریح نحوہ ترسیم Floor
- تشریح نحوه ویرایش و ساخت Floor
- معرفی روش ایجاد ارتفاع از کف در Floor
- معرفی نحوہ ساخت Floor برای طبقہ زیرزمین
  - تشریح نحوه ساخت هاشورهای جدید
    - معرفی فرمان Fill Patterns
  - معرفی نحوه اضافه کردن هاشور به نرم افزار
- تشریح یافتن فایل های با پسوند patنرم افزار اتوکد در کامپیوتر و اضافه کردن آن به نرم افزار رویت
  - معرفی طریقه پیاده سازی Floor ساخته شده روی پروژه
    - معرفی روش های هم تراز کردن Floor و Wall
- معرفی کاربرد کلید Tab برای زمان هایی که چند آبجکت (مثل دیوار و ستون و خط و ...) روی هم افتادند.
  - معرفی فرمان Select Elements by Face
  - معرفی راهکار حل مشکل تداخل دیوار و Floor
    - مفهوم لغوی Underlay چیست؟
    - معرفی فرمان Range Base Level
    - تشریح ترسیم Floor پارکینگ پروژه
    - معرفی فرمان Attach Top/Base
    - تشريح مفهوم پيغام Attaching to Floor
      - معرفی فرمان Ditch Top/Base

# فصل چهارم (ترسیم آبجکت های طبقات و ایجاد انواع خروجی (برش سه بعدی، بزرگ نمایی و ...)

# جلسه اول (ترسيم آبجکت ها)

- معرفی فرمان Copy to Clipboard
- معرفی فرمان Align to Select to Level
- تشریح نحوه کپی کردن Object های مختلف در طبقات مختلف
- چرا هنگام انجام فرمان Align to Select to Level در مورد ستون ها گاهی اوقات ستون ها روی هم کپی
  می شوند؟ و راهکار این مشکل چیست؟
  - معرفی فرمان Select Previous
  - تشریح ترسیم دیوارهای طبقه پارکینگ پروژه و رفع ایرادات به وجود آمده در هنگام ترسیم
- تشریح ترسیم درب و پنجره و سایر Object های طبقه پارکینگ پروژه مربوطه و رفع ایرادات به وجود آمده در هنگام ترسیم
  - تشریح ترسیم Floor طبقه اول و رفع ایرادات به وجود آمده در هنگام ترسیم

# جلسه دوم (مبحث ارتفاع برش پلان)

- تشریح ترسیم ستون های طبقه اول پروژه
- تشریح ساخت و ترسیم دیوارهای طبقه اول پروژه
- معرفی دو روش متفاوت برای ساخت و ترسیم دیوارهای یک پروژه
  - مزایا و معایب دو روش ذکر شده برای ترسیم دیوارهای یک پروژه
- معرفی ابزار Create Similar که در سرعت بخشیدن به ترسیم آبجکت های هم جنس و هم متریال، نقش مهمی ایفا می کند
  - تشریح ترسیم دیوارهای اُپن آشپزخانه
  - چرا در نمای پلان جزئیات لایه های دیوار اُپن دیده نمی شود؟
    - تشريح مبحث ارتفاع برش پلان
      - معرفی ابزار View Range
  - معرفی ابزار Plan Range که به ما کمک می کند در یک محدوده دلخواه، برشی به ارتفاع دلخواه بزنیم
    - تشریح ابزار Plan View
    - معرفی ابزار Floor Plan (پلان کف)

- اشاره ای به ابزار Reflected Ceiling Plan
- اشاره ای به ابزار Structural Plan (پلان سازه ای)
  - تشریح ترسیم درب ها و پنجره های طبقه اول
- تشریح ترسیم سایر آبجکت های طبقه اول (به اصطلاح: مبلمان کردن طبقه اول)
  - تشریح ترسیم Floor طبقه دو
  - تشریح نحوه ترسیم کُنسول در Floor

### جلسه سوم (ترسيم بام)

- معرفی ابزار Save Selection
- معرفی ابزار Load Selection
  - تشریح ترسیم طبقه دو
- تشریح طریقه ترسیم طبقه سه و چهار از روش کپی کردن طبقه دوم (طبقه 2 و 3 و 4 کاملا مشابه هستند)
  - ارائه چند نکته در رابطه با کپی کردن یک طبقه
    - معرفی ابزار Aligned to Selected View
  - تشریح مشکلات به وجود آمده ناشی از کپی کردن طبقات و طریقه حل مشکلات ذکر شده
    - معرفی گزینه Multiple Join
      - تشريح نحوه ترسيم بام

### جلسه چهارم (مبحث برش سه بعدی)

- تشریح ساخت و ترسیم دیوار جان پناه پروژه
- تشریح روش پنهان کردن یک یا چند آبجکت
  - تشریح ابزار Temporary Hide/Isolate
    - معرفی فرمان Hide Element
- معرفی فرمان Reset Temporary Hide/Isolate
  - معرفی فرمان Hide Category
  - معرفی فرمان Isolate Element
    - معرفی فرمان Hide Category
- معرفی طریقه Join کردن ستون ها با Floor با وجود شلوغی ناشی از وجود تعداد بسیار زیاد آبجکت ها در آن محدوده
  - معرفی فرمان Switch Join Order
    - تشريح مبحث برش 3D

- معرفی گزینه Section Box
- معرفی برش 3D به صورت مورب (کَج)
  - معرفی ابزار Selection Box
  - معرفی نحوہ اضافه کردن نما
    - معرفی ابزار Elevation
  - ارائه مفهوم عمق دید در نما
    - نحوه ويرايش نام نما ها
  - معرفی نحوہ تنظیمات نما ھا
- ارائه یک نکته بسیار کاربردی در مورد نما ها
  - معرفی ابزار Framing Elevation
- اگر بخواهیم در یک قسمت دلخواه پروژه Detail را اعمال کنیم و در ضمن این جزئیات به جز یک نمای خاص،
  در نما های مختلف پروژه دیده نشود باید از چه طریق اقدام کنیم؟
  - تشریح فرمان Callout Rectangle
    - معرفی فرمان Callout Sketch
  - نحوه قرار دادن نما های Detail در یک شاخه کاملا جدا در پنجره Project Brower Arc

# فصل پنجم (ایجاد جزئیات، توسعه پلان، شیت بندی و انتقال فایل به اتوکد)

# جلسه اول (مبحث اندازه گذاری)

- تشریح نحوه اندازه گذاری یک پلان
- تشريح نحوه تغيير مشخصات تيپ Dimension
  - تشریح تنظیمات گرافیکی Dimension
    - معرفی ابزار Arrowheads
    - تشریح تنظیمات متن Dimension
- چطور تنظیمات مربوط به واحد اندازه گیری، تنها یکی از Dimension ها را تغییر بدهیم؟
  - معرفی سایر تنظیمات یک Dimension
  - چطور دیوارهای کَج (زاویه دار نسبت به افق) را اندازه گذاری کنیم؟
  - معرفی حالت های مختلف Pick در اندازه گذاری ها و تنظیمات مربوط به آن
  - معرفی مزایا و معایب حالت Pick: Entire Wall در اندازه گذاری برای پروژه
    - معرفی ابزار اندازه گیری خطی (Linear Dimension)
    - معرفی ابزار اندازه گذاری زاویه (Angular Dimension)
    - معرفی ابزار اندازه گذاری شعاع قوس (Radial Dimension)
    - معرفی ابزار اندازه گذاری قطر قوس (Diameter Dimension)
      - معرفی ابزار اندازه گذاری طول Arc (Arc Length)
        - نحوه استفاده از ابزار Arc Length
    - معرفی ابزار فوق العادہ مہم اندازہ گذاری کد ارتفاعی (Spot Elevation)
      - تشريح تنظيمات كد ارتفاعى
      - معرفی ابزار اندازه گذاری مختصات یک نقطه (Spot Coordinate)
        - چطور می توانیم مبدأ مختصات را در نرم افزار مشخص کنیم؟
          - معرفی ابزار اندازه گذاری شیب سطوح (Spot Slope)

### جلسه دوم (ابزارهای قسمت Detail)

- تشریح ابزارهای موجود در قسمت Detail
  - معرفی ابزار Detail Line

- معرفی مختصری از قسمت Line Style
- تشريح تفاوت اساسي ابزار Detail Line با Model Line
  - تشریح موارد استفاده از ابزار Detail Line
- معرفی ابزار Filled Region که معادل هاشور در اتوکد است
  - معرفی تنظیمات مختلف ابزار Filled Region
    - معرفی ابزار Masking Region
    - معرفی مفهوم Masking Region در ترسیم
- تشریح ابزار Detail Component که معدل بلاک های دو بعدی در اتوکد است
  - معرفی ابزار Repeating Detail Component
  - تشريح ويرايش تنظيمات Repeating Detail Component
    - معرفی ابزار Revision Cloud
    - ابزار Revision Cloud در چه مواردی کاربرد دارد؟
      - معرفی ابزار Detail Group
        - معرفی ابزار Insulation
      - کاربرد ابزار Insulation در کجاست؟
      - تشریح ابزارهای موجود در قسمت Text
      - معرفی تنظیمات موجود در قسمت Text
        - معرفی ابزار Check Spelling
          - معرفی ابزار Find/Replace
        - معرفی دو ابزار مفید در قسمت Tag
          - ابزار Tag در چه زمانی کاربرد دارد؟
        - معرفی Tag All و Tag by Category
      - تفاوت ابزار Tag All و Tag by category
        - معرفی مختصر ابزار Symbol

### جلسه سوم (توسعه پلان و شیت بندی)

- تشریح مبحث توسعه پلان (تبدیل یک پلان به پلان های مختلف)
  - معرفی حالت های موجود در هنگام کپی گرفتن از View
    - معرفی حالت Duplicate
    - معرفی حالت Duplicate with Duplicate

- معرفی حالت Duplicate ass a Duplicate
- تفاوت Duplicate with Duplicate با Duplicate ass a Duplicate در کپی گرفتن
- تشریح ایجاد سه خروجی (پلان اندازه گیری، پلان مبلمان، پلان در و پنجره) از یک پلان
- معرفی نحوه پنهان کردن بعضی از Object ها، هم به صورت یک المان و هم به صورت Category
  - معرفی ابزار Visibility/Graphic
    - معرفی ابزار Hide in View
  - چطور Category (دسته بندی) یک آبجکت را متوجه به شویم؟
    - اگر یک آبجکت را پنهان کردیم، چطور آن را برگردانیم؟
      - معرفی ابزار Reveal Hidden
        - تشریح مبحث شیت بندی
        - نحوه ایجاد و حذف شیت
    - نحوه اضافه کردن شیت های مختلف به نرم افزار رویت
  - معرفی ایرادات به وجود آمده در هنگام شیت بندی و روش حل آن مشکلات
    - معرفی ابزار تعیین محدوده دید برای ویو (Show Crop Region)
      - معرفی عناوین موجود در شیت
      - نحوه پرینت گرفتن از نرم افزار رویت
      - تشریح تنظیمات موجود در قسمت پرینت نرم افزار رویت

### جلسه چهارم (انتقال فایل به اتوکد)

- تشریح مبحث انتقال فایل بین دو نرم افزار اتوکد و رویت
  - نحوه انتقال خروجی نرم افزار رویت به نرم افزار اتوکد
  - تشريح مبحث انتقال فايل از نرم افزار اتوكد به رويت
    - معرفی فرمان Import CAD
    - معرفی فرمان Close Inactive View
  - چطور واحد کمیت ها را در نرم افزار اتوکد درست کنیم؟
- معرفی تنظیماتی که در هنگام انتقال فایل از نرم افزار اتوکد به رویت وجود دارد

# فصل ششم (ترسیم پله در نرم افزار رویت)

### جلسه اول (ترسیم پله)

- تشریح مبحث ترسیم پله (Stair) در نرم افزار رویت
  - معرفی فرمان Run
  - معرفی فرمان Landing
  - معرفی فرمان Support
  - معرفی فرمان Straight
  - معرفی فرمان Do Not Crop View
    - معرفی پنل تنظیمات مربوط به پله
- معرفی فرمان Full step Spiral و تنظیمات مربوط به آن
- تشریح فرمان مهم Create Sketch برای ترسیم پله بدون استفاده از مدل های پیش فرض پله
  - معرفی فرمان Stair Path که به کمک آن مسیر حرکت روی پله را مشخص می کنیم
    - معرفی اصول و ضوابط هایی که در ترسیم پله خیلی به کمک ما می آیند
      - تشریح چند مشکل رایج در طراحی پله و روش حل آن مشکلات
        - نحوه طراحی پله های U شکل
        - نحوه تنظیم ارتفاع پله ها در بین طبقات
          - تشریح کلیه تنظیمات مربوط به پله

### جلسه دوم (برش هم زمان چند Floor)

- نحوه ترسیم پله های پروژه مربوطه و معرفی مشکلات به وجود آمده در موقع ترسیم و حل آن ها
  - معرفی فرمان Shaft Opening که مربوط به برش چند Floor به صورت هم زمان است

# فصل هفتم (ساخت Family های دو بعدی و سه بعدی)

#### جلسه اول (ساخت Family های دو بعدی)

- تشریح مبحث مدیریت کردن Family ها
- چطور به Family های موجود در نرم افزار رویت دسترسی پیدا کنیم؟
  - نحوه سيو کردن و پاک کردن Family ها
  - تشریح مبحث سنگین و مهم ساخت family ها در نرم افزار رویت
    - نحوه ساخت family های دو بُعدی در نرم افزار رویت
      - Trid Head تشريح ساخت
    - معرفی نحوه تغییر واحد اندازه گیری در محیط ساخت Family
  - چگونه Family هایی که ساختیم را به صورت پارامتری در بیاوریم
    - معرفی ابزار Label در محیط ساخت family ها

#### جلسه دوم (ساخت تیب های مختلف یک Family)

- معرفی نحوہ ویرایش Family ها
- تشريح نحوه ساخت Family براى Level heads
- معرفی نحوه ساخت Family های مربوط به دسته Detail Item
  - نحوه ساخت Family باکس (دو بعدی)
  - تشریح ساخت Family تیرچه بلوک (دو بعدی)
    - نحوه ساخت Family ناودونی (دو بعدی)
- چگونه مقطع هاشور خورده را در محیط Family ترسیم کنیم که با تغییر ابعاد (Family، ابعاد هاشور هم تغییر
  کند؟
  - نحوه تعیین پارامتر های وابسته به یکدیگر در محیط Family
  - نحوه ساخت تیپ های مختلف (ابعاد مختلف) از یک Family
    - معرفی ابزار Control در محیط family
  - نحوه اضافه کردن ویژگی قرینه شدن نسبت به خط افق و خط عمود به family مورد نظر

#### جلسه سوم (ساخت Family شیت)

- معرفی نحوه اضافه کردن Detail ها از نرم افزار اتوکد به محیط Family در نرم افزار رویت
  - معرفی ابزار Wall Sweep که مربوط به اضافه کردن پروفیل به روی دیوار می باشد
    - معرفی تنظیمات مربوط به Wall Sweep

- معرفی نحوه ساخت Family های مربوط به دسته پروفیل
  - معرفی موارد استفاده از Family های پروفیل
- معرفی روش ساخت پروفیل های قرنیز نمای ساختمان و ترسیم آن
- تشریح نحوه ساخت و ترسیم پروفیل قرنیز کف به صورت پارامتری
  - ارائه یک مثال از نحوه ساخت و ترسیم پروفیل Flashing در بام
- چگونه نحوه ترسیم پروفیل را از حالت افقی به حالت عمودی در بیاوریم؟
  - معرفی فرمان Wall: Reveal
  - تشريح نحوه ساخت فاميلى شيت
  - معرفی نحوه اضافه کردن عکس به نرم افزار رویت

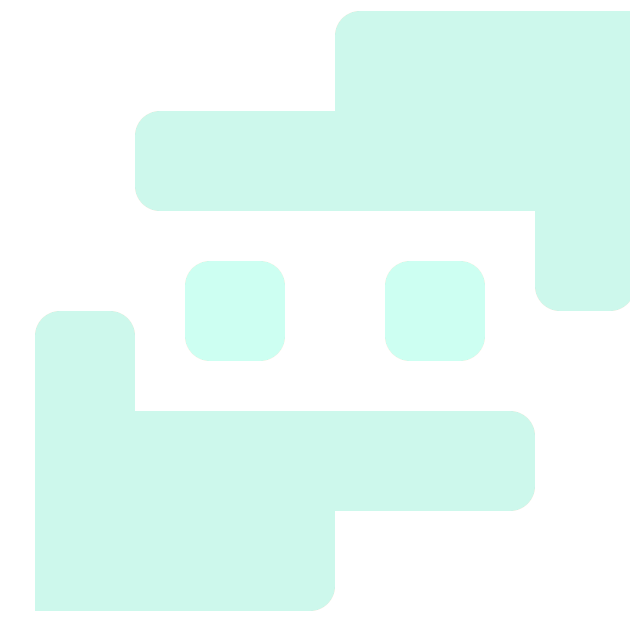

# فصل هشتم (ساخت Family های سه بعدی)

#### جلسه اول (ساخت Family سه بعدی)

- تشریح مبحث ساخت فامیلی های سه بُعدی
- معرفی تفاوت های محیط ساخت فامیلی سه بُعدی و دو بُعدی
  - معرفی فرمان Extrusion
  - معرفی نحوه ساخت باکس سه بُعدی به صورت پارامتری
- معرفی نحوه ساخت فامیلی های سه بُعدی از روش ایجاد صفحات مرجع و وصل کردن خطوط ترسیمی به آن
  صفحات
  - معرفی نحوه ایجاد صفحات مرجع در محیط ساخت فامیلی
  - معرفی نحوه ساخت فامیلی کابینت با استفاده از روش ایجاد صفحات مرجع
    - تشریح نحوه مدل کردن فامیلی میز کامپیوتر
      - Always vertical
      - معرفی گزینه Work plane-Based
      - معرفی ابزار موجود در Work plane
        - معرفی ابزار Set work plane
        - معرفی ابزار Show work plane

### جلسه دوم (اختصاص متريال به Family)

- معرفی ابزار Blend
- معرفی فرمان Edit Top
- معرفی فرمان Edit Base
- چگونه رنگ و شکل صفحات مرجع در محیط ساخت فامیلی را تغییر بدهیم؟
  - معرفی ابزار Revolve
  - معرفی فرمان Axis Line
  - معرفی موارد استفاده از ابزار Revolve
    - معرفی فرمان Edit Revolve
  - در هنگام استفاده از ابزار Revolve چگونه زاویه دوران را تغییر بدهیم؟
    - معرفی ابزار Sweep
    - معرفی فرمان Sketch path

- معرفی موارد استفاده از ابزار Sweep
  - معرفی فرمان Pick Path
  - معرفی فرمان Load Profile
  - معرفی ابزار Sweep Blend
    - معرفی ابزار Void Farms
- چگونه برای فامیلی هایی که ایجاد کردیم، متریال اختصاص بدهیم؟
- معرفی نحوه پارامتری کردن متریال اختصاص داده شده به فامیلی های ساخته شده
  - معرفی گزینه Instants در پنجره Parameter Properties

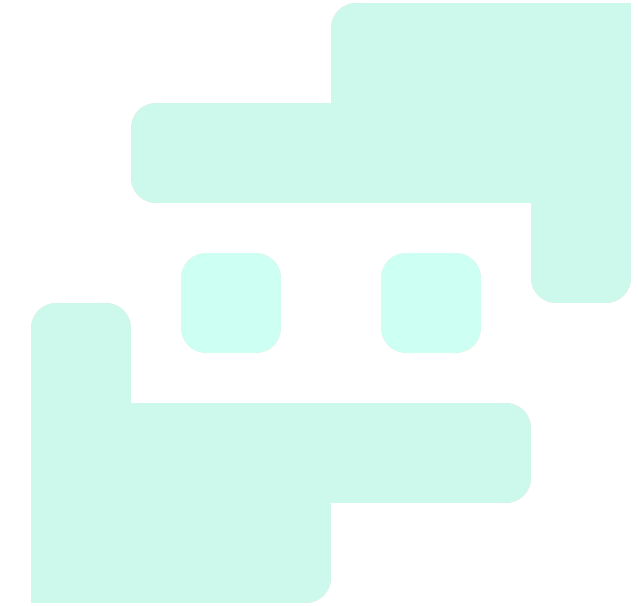

# فصل نهم (مدل سازی درب و پنجره)

### جلسه اول (نحوه ساخت پنجره)

- معرفی ابزار Select All Instances
- تشریح نحوه ساخت فامیلی پنجره دوجداره به صورت کاملا پارامتری
- چگونه از فامیلی پنجره برای ایجاد Void (سوراخ) در دیوار استفاده کنیم؟
- تشریح نحوه ساخت فامیلی پروفیل پنجره دوجداره با استفاده از فایل اتوکد
  - معرفی کاربرد گزینه Flip
  - معرفی یک نکته مهم برای ترسیم پروفیل پنجره
  - تشریح ترسیم پروفیل عمودی پنجره دوجداره با استفاده از فایل اتوکد
    - تشريح ترسيم پروفيل افقى پنجره دوجداره با استفاده از فايل اتوكد

## جلسه دوم (کاربرد فرمان Symbolic Line در محیط ساخت Family)

- معرفی نحوه مدل کردن شیشه های پنجره مربوطه
- معرفی نحوه جایگزین کردن پنجره های قدیمی با پنجره های دوجداره ساخته شده در پروژه
  - معرفی مختصر نحوه مدل کردن Flashing پایین پنجره
  - تشريح نحوه مدل كردن اجزاء اطراف پنجره (نماى بيرونى اطراف پنجره)
  - معرفی نحوه تنظیم دیده شدن یا نشدن Detail در حالت Medium و Fine و Coarse
    - معرفی نحوه تنظیم دیده شدن یا نشدن Detail در نما های مختلف
      - معرفی فرمان Symbolic Line در محیط فامیلی و کاربرد های آن
        - معرفی نحوه مدل کردن دستگیره پنجره به صورت دو بعدی

### جلسه سوم (نحوه ساخت درب)

- تشریح نحوه مدل کردن حجم کلی درب
  - معرفی نحوه مدل کردن فریم دور درب
- معرفی نحوه مدل کردن دستگیره درب به صورت سه بعدی
- معرفی نحوه اختصاص پارامتر Label به دستگیره و کاربرد های آن

### جلسه چهارم (آشنایی با پارامتر Integer)

تشریح نحوه ساختن یک نمونه از فامیلی درب با روشی که فامیلی های مختلف تشکیل دهنده درب به صورت
 مجزا و پارامتری طراحی شوند

- برای اینکه یک فامیلی مدل شده قابلیت قرارگیری روی هر سطحی رو داشته باشد باید چه اقداماتی انجام شود؟
  - معرفی فرمان Flip Work Play
  - معرفی گزینه Associate Family Parameter
    - معرفی ویژگی های Array کردن
      - معرفی پارامتر Integer
      - معرفی گزینه Wall Closure
    - تشریح نحوه تنظیم دقیق نازک کاری کنار درب
  - چه اقدامی انجام دهیم تا حجم طراحی شده در محیط فامیلی در بعضی از نما ها در پروژه دیده نشود؟
    - معرفی پنجرہ Family Element Visibility Setting
    - تشریح نحوه مدل کردن فامیلی ها، به گونه ای که نما های مختلف آن کاملا متفاوت از هم باشند

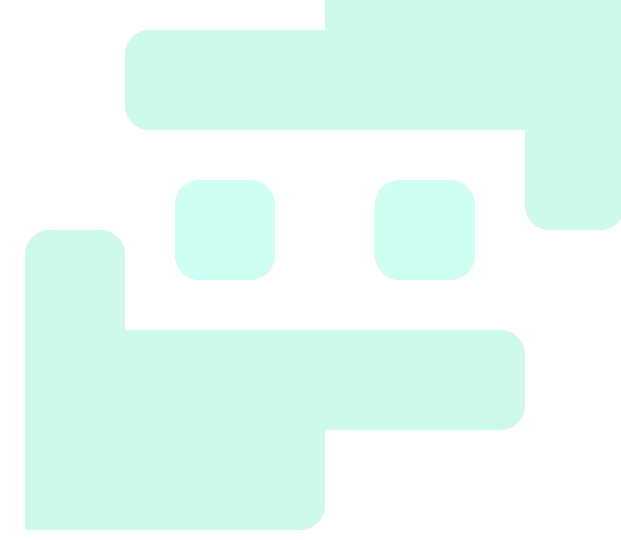

# فصل دهم (ترسیم رمپ و نرده)

### جلسه اول (ترسیم رمپ)

- تشریح نحوه ترسیم رمپ
- نحوہ معکوس کردن جھت رمپ
- معرفی نحوہ تنظیم عرض رمپ
  - معرفی نحوہ تنظیم طول رمپ
- معرفی نحوہ تنظیم ضخامت رمپ
- نوع متریال رمپ را چگونه انتخاب کنیم؟
  - شیب رمپ را چگونه تنظیم کنیم؟
- معرفی ابزار Spot Slope برای اندازه گیری و نشان دادن شیب رمپ در نقشه
  - معرفی تنظیمات مربوط به Spot Slope
  - تشريح نحوه ساخت و ترسيم ديوار حياط
  - تشریح نحوه ترسیم رمپ پروژه (ترسیم رمپ قوسی)
  - تشریح ایرادات یافت شده هنگام ترسیم رمپ و حل آن مشکلات
    - تشريح نحوه ترسيم نرده
      - معرفی فرمان Railing
    - تشريح تنظيمات مرتبط به نرده

### جلسه دوم (طراحی نرده با مدل فرفوژه)

- تشریح تنظیمات مرتبط با میله های عمودی نرده
  - معرفی مفهوم Host در تنظیمات نرده
- معرفی نحوه تنظیم فواصل بین میله های عمودی نرده
  - تشريح نحوه ترسيم يک نرده به عنوان نمونه
- تشریح نحوه طراحی فامیلی بالاستر (میله های عمودی نرده) شش ضلعی
  - معرفی نحوه ترسیم نرده با فامیلی بالاستر شش ضلعی
    - تشريح نحوه طراحى فاميلى بالاستر فرفوژه
    - معرفی نحوه ترسیم نرده با فامیلی بالاستر فرفوژه
  - تشریح نحوه طراحی فامیلی پنل شیشه ای برای بالاستر نرده
    - تشريح نحوه طراحى فاميلى لقمه نگه دارنده شيشه

• معرفی نحوه ترسیم نرده با پنل شیشه ای

#### جلسه سوم (طراحی نرده با مدل صراحی)

- تشریح نحوه طراحی فامیلی صُراحی برای بالاستر
  - تشریح نحوه ترسیم نرده با بالاستر صُراحی
- تشریح نحوه ترسیم نرده های بالکن و پارکینگ پروژه
  - معرفی نحوہ ترسیم نردہ راہ پله
- چگونه نرده ترسیم شده خودش را با راه پله که از قبل ترسیم شده منطبق کند؟
  - معرفی گزینه Pick New Host
  - معرفی گزینه Use Baluster per tread on Stair
    - معرفی فرمان Place on Stair/Ramp

# فصل یازدهم (سقف کاذب، شیب دار، شیروانی و طراحی Curtain (Wall)

### جلسه اول (مبحث سقف كاذب)

- تشريح مبحث ترسيم سقف كاذب
- سقف کاذب معمولا در چه نمایی ترسیم می شود؟
- چگونه نما های، Ceiling Plan را به پنجره Project Browser اضافه کنیم؟
  - معرفی فرمان Automatic Ceiling
  - چگونه هاشورهای زیر سقف کاذب را تنظیم کنیم؟
  - معرفی نحوه ترسیم سقف شیروانی (سقف شیب دار)
    - معرفی فرمان Roof by footprint
    - چگونه مقدار شیب سقف شیروانی را تعیین کنیم؟
      - معرفی نحوہ تغییر واحد اندازہ گیری شیب
- معرفی نحوه ترسیم سقف شیب دار به طوری که سطوح آن دارای شیب های متفاوتی باشند.
  - نحوه ترسیم سقف های شیب دار تزئینی در شهر هایی مثل تهران
    - معرفی فرمان Cutoff Level

### جلسه دوم (نازک کاری دور ستون)

- تشريح ادامه مبحث ترسيم سقف شيب دار
  - معرفی فرمان Roof by Extrusion
- فرمان Roof by Extrusion در چه مواردی کاربرد دارد؟
- تشریح چند مثال از ترسیم سقف شیب دار با فرمان Roof by Extrusion
  - معرفی Join/Unjoin Roof
    - معرفی فرمان Vertical
  - معرفی مختصر فرمان Roof by Face
    - معرفی فرمان Roof Soffit
    - معرفی فرمان Roof Facia
    - معرفی فرمان Roof Gutter
  - تشریح مبحث نازک کاری لبه های دیوار

- معرفی تنظیمات موجود در قسمت Default Wrapping
  - تشریح مبحث نازک کاری دور ستون
- معرفی فرمان Column Architectural (ستون های معماری)
  - معرفی فرمان Cut Profile
    - معرفی ابزار Line Work
  - معرفی دیوارهای دسته Stacked Wall
  - تشريح تنظيمات مربوط به Stacked Wall
- تشریح تنظیمات موجود در تب Modify vertical structure در قسمت تنظیمات دیوار

## جلسه سوم (Curtain Wall)

- تشریح نحوه طراحی دیوارهای شیشه ای
  - معرفی فرمان Curtain Wall
  - معرفی فرمان Exterior Glazing
- تشریح تنظیمات مرتبط با دیوارهای شیشه ای
  - معرفی فرمان Curtain Grid
  - معرفی گزینه All Segment
  - معرفی گزینه One Segment
  - معرفی گزینه All Except Picked
    - معرفی فرمان Mullion
    - معرفی گزینه Grid Line
  - معرفی گزینه Grid Line Segment
    - معرفی گزینه All Grid Line
- معرفی نحوه ترسیم دیوارهایی که ترکیبی از شیشه و دیوارهای معمولی هستند، در نسخه های مختلف نرم افزار رویت
  - تشریح طراحی چند نمونه دیوار با پنل های مختلف
    - تشریح طراحی دیوار با نمای اسپایدر شیشه ای

# فصل دوازدهم (حجم سازی با Model in Place، سایت پلان و گزارش گیری)

# جلسه اول (حجم سازی با Model in Place)

- نحوه ترسیم یک فامیلی در محیط اصلی پروژه
  - معرفی فرمان Model In Place
  - مفهوم فرمان Model In Place چیست؟
    - تشريح نحوه طراحى استخر
- تشریح نحوه طراحی چند نمونه از نمای ساختمان
- معرفی مختصر نحوه استفاده از فرمان Model In Place در طراحی دکوراسیون داخلی
  - چگونه متنی را به صورت سه بعدی در نرم افزار رویت بنویسیم؟
    - تشريح نحوه طراحى توپوگرافى
    - معرفی فرمان Topo surface
      - معرفی گزینه Place Point
      - مفهوم سایت پلان چیست؟
    - چگونه یک نمای، سایت پلان ایجاد کنیم؟
      - معرفی گزینه Create from Import
      - معرفی گزینه Specify Pointe File
- فایل text توپوگرافی برای اجرا شدن در نرم افزار رو<mark>یت باید چه ویژگی هایی</mark> داشته باشد؟
  - تشریح نحوه ویرایش فایل Text توپوگرافی برای اجرا شدن در نرم افزار رویت
    - معرفی نحوه اجرای یک فایل Text توپوگرافی در نرم افزار رویت
- معرفی ویژگی های که باید یک فایل اتوکد فوتوگرافی داشته باشد تا در نرم افزار رویت اجرا شود
  - معرفی نحوه انتقال فایل اتوکد توپوگرافی به نرم افزار رویت
    - معرفی فرمان Select Import Instance

## جلسه دوم (مدل کردن سایت پروژه)

- معرفی فرمان Building Pad
- مفهوم فرمان Building Pad چیست؟
- معرفی تنظیمات مرتبط با فرمان Building Pad

- Slope Arrow
- معرفی فرمان Split Surface
- معرفی فرمان Merge Surface
  - معرفی فرمان Subregion
- معرفی فرمان Graded Region
- معرفی فرمان Label Contours
- معرفی تنظیمات مربوط به Label Contours
- معرفی مختصر فرمان Parking Component
  - معرفی فرمان Site Component
    - تشریح مدل کردن سایت پروژه
- نحوه مدل کردن پیاده رو و خیابان های اطراف پروژه
- نحوه مدل کردن جدول و درخت و ماشین و سایر Object های اطراف پروژه

## جلسه سوم (گزارش گیری)

- تشریح مبحث برآورد و گزارش گیری از پروژه
  - معرفی فرمان Schedules/Quantities
- تشريح تنظيمات موجود در پنجره Schedules Properties
- معرفی نحوه تغییر واحد در گزارش گیری از پروژه به گونه ای که واحد اصلی پروژه تغییر نکند
  - معرفی نحوہ شیت بندی جداول Schedule
    - معرفی گزینه Split Schedule
  - معرفی نحوه انتقال جداول Schedule به نرم افزار اِکسل
  - معرفی مشکلاتی که هنگام انتقال جداول Schedule به نرم افزار اِکسل به وجود می آید
- معرفی نحوه ایجاد یک ستون جدید در جداول Schedule (به عنوان مثال ستون Total Cast)
  - معرفی گزینه Calculated Value
- معرفی نحوه حل مشکلات به وجود آمده در هنگام تعریف یک ستون جدید در جداول Schedule
  - معرفی مزیت گزینه Itemize every instance در تنظیمات جداول گزارش گیری
  - تشریح دو نمونه مثال از نحوه گزارش گیری از آبجکت های پروژه (Floor و Window)
    - معرفی نحوه اضافه کردن عکس آبجکت ها به جداول گزارش گیری از پروژه
    - تشریح مبحث مهم اضافه کردن یک آیتم دل خواه به جداول گزارش گیری از پروژه

## جلسه چهارم (اضافه کردن آیتم به جدول Schedule)

- تشريح چند نمونه مثال از نحوه اضافه کردن يک آيتم به جداول Schedule
  - معرفی فرمان Graphical Columns Schedules
    - معرفی فرمان Material Takeoff
  - تشریح نحوه طراحی جدول گزارش گیری از متریال دیوار پروژه
    - معرفی فرمان Sheet List
    - معرفی فرمان Note Block
      - معرفی فرمان View List
    - معرفی گزینه Combine Parameters

# فصل سیزدهم (برچسب گذاری، مساحت {تعیین کاربری فضا} و دوربین)

# جلسه اول (برچسب گذاری)

- تشریح مبحث تیب بندی آبجکت ها
- معرفی نحوہ طراحی Tag در محیط فامیلی
  - تشریح تنظیمات مرتبط به Tag
- تشریح نحوه Tag گذاری روی درب های پروژه مربوطه
- معرفی دو مثال از تیب بندی آبجکت های پروژه با استفاده از Tag و Schedule Table
- تشریح تیب بندی درب ها و پنجره های طبقه چهار پروژه مربوطه با استفاده از Tag و Schedule Table
- تشریح تیب بندی ستون ها و دیوارهای طبقه پنجم پروژه مربوطه با استفاده از Tag و Schedule Table
  - معرفی مختصر پلاگین Dynamo
    - معرفی فرمان Material Tag
  - تشريح كاربرد فرمان Material Tag
    - معرفی فرمان Multi Tag
  - معرفی فرمان Stair tread/Riser Number

### جلسه دوم (تعیین کاربری فضا)

- تشریح مبحث تعیین کاربری فضاها
  - معرفی فرمان Room
- معرفی نحوه room بندی طبقه چهار پروژه مربوطه
  - معرفی فرمان Room Bounding
  - معرفی فرمان Room Separator
  - تشریح مبحث رنگ بندی (هاشور زنی) فضاها
    - معرفی فرمان Color Fill Legend
    - معرفی تنظیمات مرتبط با رنگ بندی فضاها
      - معرفی فرمان Edit Scheme
      - معرفی نحوہ طراحی Room Schedule
        - معرفی نحوہ طراحی پلان کف سازی

- معرفی گزینه Floor Finish
- معرفی فرمان Room Tag
- چگونه مساحت یک طبقه یا یک واحد یا راهرو را به دست آوریم؟
  - معرفی فرمان Area Plan
  - معرفی فرمان Area Boundary

### جلسه سوم (دوربین)

- تشریح مبحث ترسیم Floor (کف) شیب دار
- از چند طریق می توان یک Floor شیب دار ترسیم کرد؟
- معرفی گزینه Slope Arrow به منظور شیب دادن به سطوح
- تفاوت های رمپ هایی که با فرمان Ramp ترسیم می شوند با رمپ هایی که با فرمان Floor ترسیم می شوند در چیست؟
  - معرفی فرمان Restart Shape جهت تبدیل یک Floor شیب دار به یک Floor بدون شیب
- نحوه ترسیم یک Floor شیب دار که شیب آن به سمت یک نقطه روی آن Floor باشد با کمک فرمان Add point
- نحوه ترسیم یک Floor شیب دار که شیب آن به سمت دو یا چند نقطه روی آن Floor باشد با کمک فرمان
  Add split line
  - چگونه یک Floor ترسیم کنیم تا تنها یک یا چند لایه آن Floor شیب دار شده باشند؟
    - معرفی نحوه شیب بندی بام پروژه
    - تشريح مبحث نحوه نمايش اختصاصي View ها
    - تشریح تنظیمات موجود در پنجره Visibility/Graphic
  - معرفی ابزار Override Graphic in view به منظور نمایش اختصاصی یک آبجکت در نما ها
    - معرفی گزینه Surface Transparency به منظور تعیین میزان شفافیت یک آبجکت
      - تشريح مبحث تنظيمات كلى يک Object Style به وسيله فرمان Object Style
        - معرفی نحوه تنظیم ضخامت قلم به وسیله فرمان Line Weights
        - معرفی نحوه تنظیم طرح (نقش) قلم به وسیله فرمان Line pattern
      - معرفی نحوه عکس گرفتن از پروژه در یک نقطه دلخواه به وسیله فرمان Camera
        - تنظیمات مربوط به فرمان Camera
        - معرفی نحوه تنظیم عمق دید در Camera به وسیله گزینه Far clip offset
          - چگونه یک دوربین به عنوان دید ناظر در پروژه ایجاد کنیم؟

- معرفی نحوه تنظیم ارتفاع قرارگیری دوربین به وسیله گزینه Eye Elevation
  - معرفی گزینه Target Elevation
    - نحوه ایجاد دید پرنده در پروژه
  - نحوه ایجاد View های از داخل پروژه
- تشریح نحوه تنظیمات گرافیکی موجود در پنجره Graphic Display Option
  - تشریح مبحث حرکت دوربین در پروژه (انیمیشن سازی)
  - معرفی فرمان Walkthrough به منظور انیمیشن سازی از پروژه
    - تشریح تنظیمات مرتبط با انیمیشن سازی در نرم افزار رویت
      - معرفی نحوه نمایش خود دوربین
- معرفی نحوه اضافه کردن نقاط حرکت دوربین به وسیله فرمان Add Kay Frame
- معرفی نحوه حذف کردن نقاط حرکت دوربین به وسیله فرمان Remove Kay frame
  - معرفی نحوه جا به جا کردن نقاط حرکت دوربین به وسیله فرمان Path
  - معرفی نحوه تغییر جهت نقاط حرکت دوربین به وسیله فرمان Active Camera
- معرفی نحوه تنظیم تعداد فریم و زمان انیمیشن به وسیله فرمان Walkthrough Frame
  - معرفی نحوه خروجی گرفتن از انیمیشن و تنظیم کیفیت تصویر و رزولوشن
- در خروجی گرفتن از پروژه کدام قطعه کامپیوتر بیشتر درگیر می شود و نقش کلیدی تری دارد؟

# فصل چهاردهم (نورپردازی، رندر، متریال و ترسیم المان سازه ای) جلسه اول (نورپردازی)

- تشریح مبحث نورپردازی پروژه
- معرفی نحوه فعال کردن سایه در پروژه به وسیله فرمان Shadow
- معرفی نحوه ایجاد خورشید در فضای پروژه به وسیله فرمان Sun path on
  - معرفی نحوه تعیین محل خورشید بر اساس زمان و مکان پروژه
    - معرفی نحوه اختصاص یک نورپردازی به سایر View ها
      - معرفی نحوه تعیین افق، غروب و طلوع خورشید
- تشریح نحوه ایجاد فیلم از نورپردازی پروژه در یک بازه زمانی دل خواه به وسیله فرمان preview solar
  study
  - تشریح نحوه خروجی گرفتن از نورپردازی پروژه به صورت فیلم به وسیله فرمان Image and View
    Animation-Solar Study
- معرفی نحوه خروجی گرفتن از پروژه به صورت عکس به وسیله فرمان -Image and View Animation
  Image
  - تشریح مبحث نحوه تعیین، پلان موقعیت برای پروژه

## جلسه دوم (رندر)

- تشریح مبحث Render گیری از نرم افزار رویت
- معرفی تنظیمات مرتبط به مبحث Render گیری
- معرفی نحوہ تعیین سایز عکس به وسیله فرمان Crop Region Size
  - معرفی نحوہ تعیین میزان کیفیت Render
    - معرفی نحوہ تعیین رزولوشن Render
  - معرفی تنظیمات مرتبط به نورپردازی در قسمت Render گیری
    - معرفی نحوہ تعیین بَک گراند در قسمت Render گیری

## جلسه سوم (نورپردازی مصنوعی)

- تشریح مبحث نورپردازی مصنوعی در پروژه
- معرفی تنظیمات المان های لایتینگ تحت عنوان Photometrics
- ارائه چند مثال از Render گیری از فضاهای خارجی پروژه همراه با نورپردازی مصنوعی
- ارائه چند مثال از Render گیری از فضاهای داخلی پروژه همراه با نورپردازی مصنوعی

- معرفی نحوه ویرایش فامیلی های لایتینگ
- از چه طریقی می توان نحوه تابش نور ها و تأثیر آن به روی پروژه را در محیط اصلی نرم افزار مشاهده کرد؟
  - تشریح نحوه ساخت یک فامیلی لایتینگ
  - معرفی تنظیمات تب Appearance برای آبجکت ها
  - معرفی نحوه Replace کردن (جایگزین کردن) متریال، به وسیله فرمان Asset Browser
    - تشریح نحوه ویرایش متریال المان های آماده و موجود در نرم افزار رویت
    - تشریح تنظیمات مرتبط به جایگزینی یک عکس جدید به جای عکس متریال آماده

# جلسه چهارم (متريال)

- تشریح نحوه ساخت متریال با استفاده از Checker و تنظیمات مرتبط با آن
  - تشريح نحوه ساخت متريال با استفاده از Tiles و تنظيمات مرتبط با آن
- معرفی نحوه مشاهده کلیه متریال پیش فرض و ساخته شده در پروژه به وسیله فرمان Material
  - ارائه یک مثال از نحوه ساخت متریال سرامیک
- تشریح نحوه اختصاص چند متریال مختلف به یک آبجکت (مثل دیوار نمای ساختمان) با کمک ابزار Paint
  - معرفی فرمان Split Face
  - چگونه به یک Modeling place چند متریال مختلف ا<mark>ختصاص</mark> به دهیم؟
- چه اقدامی انجام دهیم تا تنظیماتی که در یک پروژه انجام دادیم به صورت یک آرشیو برای پروژه های آتی تبدیل شود؟
  - چگونه یک یا چند آبجکت را از یک پروژه به یک پروژه دیگر در نرم افزار رویت انتقال دهیم؟
- معرفی نحوه انتقال تیپ های آبجکت ها و فامیلی ها از یک پروژه به یک پروژه دیگر در نرم افزار رویت به وسیله فرمان Transfer Project
  - تشریح مبحث آشنایی با Revit Structure
  - معرفی نحوہ طراحی تیر به وسیله فرمان Beam
  - معرفی نحوه ترسیم فنداسیون با کمک مجموعه فرمان های موجود در قسمت Foundation
    - معرفی تفاوت دیوارهای بنایی و معماری در نرم افزار رویت
      - معرفی نحوه تعیین ضخامت فنداسیون
      - معرفی نحوه ترسیم بادبند به وسیله فرمان Brace

# فصل پانزدهم (کار گروهی، شبکه و مدل سازی پیچیده با Mass)

### جلسه اول (کار گروه ای و مدل سازی با Mass)

- تشریح مبحث شبکه ای کردن کار (correlate) در نرم افزار رویت
- معرفی نحوه تعریف کاربرها و نحوه دسترسی آن ها به پروژه به وسیله فرمان Work set
- معرفی نحوه سیو کردن فایل مرجع در یک مسیر Share به وسیله فرمان Collaboration Cloud
  - چگونه ترسیمات یک کاربر در حین کار، برای کاربران دیگر در پروژه قابل مشاهده می شود؟
    - چگونه متوجه به شویم کدام قسمت کار را کدام کاربر انجام داده است؟
- تشریح نحوه لینک کردن فایل های رویت معماری و سازه و تأسیسات از طریق فرمان های Link Revit و Discipline
  - تشریح مبحث مدل سازی با Mass
  - معرفی نحوہ ایجاد یک محیط Mass
  - معرفی نحوه حجم دادن به یک مقطع در محیط Mass
  - معرفی نحوه ترسیم Floor By Mass از طریق فرمان Floor By Mass
    - معرفی نحوہ ترسیم دیوار در محیط Mass از طریق فرمان Wall By Mass
  - معرفی نحوه ترسیم دیوار پنلی در محیط Mass از طریق فرمان Curtain System
    - ارائه یک مثال از مدل سازی با Mass
    - معرفی نحوه ویرایش، حجم مدل سازی شده با Mass
- معرفی نحوه ایجاد حجم به روی یکی از سطوح حج<mark>م مدل شده با Mass با</mark> کمک فرمان Draw on Face
- معرفی نحوه خالی کردن یک حجم دل خواه به روی حجم مدل شده با Mass از طریق فرمان Void Form
- معرفی نحوه ترسیم دیوار کج (در راستا ارتفاع کج باشد) در نرم افزار رویت 2021 از طریق فرمان Stranded
  Cross Section
  - معرفی نحوه منطبق کردن درب و پنجره با سطوح شیب دار از طریق فرمان Stranded Orientation
    - معرفی نحوه مدل سازی یک حجم با دو یا چند مقطع متفاوت در محیط Mass
      - معرفی فرمان X-Ray و Add Edge در محیط Mass
  - معرفی نحوه اضافه کردن یک یا چند مقطع به حجم مدل شده با Mass از طریق فرمان Add Profile
- معرفی نحوه طراحی یک حجم مانند ساختمان پردیس ملت با کمک Mass و از طریق ایجاد صفحات مرجع

#### جلسه دوم (مبحث الگو در محیط Mass)

• تشريح مبحث الگوها (Pattern) در محيط Mass

- معرفی نحوه تقسیم بندی سطوح، حجم های مدل شده در محیط Mass با کمک فرمان Divide Surface
  - تشریح نحوه مدل سازی Pattern
  - تشريح تنظيمات مرتبط با طراحي الگو ها در محيط Mass
  - چگونه در محیط Mass حجم هایی مانند حجم های ایجاد شده از طریق فرمان Revolve ایجاد کنیم؟
- چگونه در محیط Mass حجم هایی مانند حجم های ایجاد شده از طریق فرمان Sweep Blend ایجاد کنیم؟
  - تشریح چند مثال از مدل سازی الگو ها در محیط Mass